## FLOWCHART TO RESET PASSWORD FOR FORM – M TO GENERATE USER-ID'S/ PASSWORDS FOR VARIOUS PLANTS FOR FILING OF RETURNS (i.e. FORM-O & N)

In case you forgot your password to access Form-M details (to update/ add plants, Reference Part-I of "guidelines to file Form - O & N") or Manage User details (to generate user id's/ password for various plants, Reference Part-II of "guidelines to file Form - O & N"). In such case, you may reset your password by following the steps as below:

**Step1:** Open the website of Indian Bureau of Mines i.e. <u>http://ibm.gov.in/index.php</u>. Click on the link "**Registration under Rule-45 of MCDR, 1988**" (see in yellow panel at left side). You will be prompted for "**This is external link. Are you sure you want to continue?**" click "**ok**".

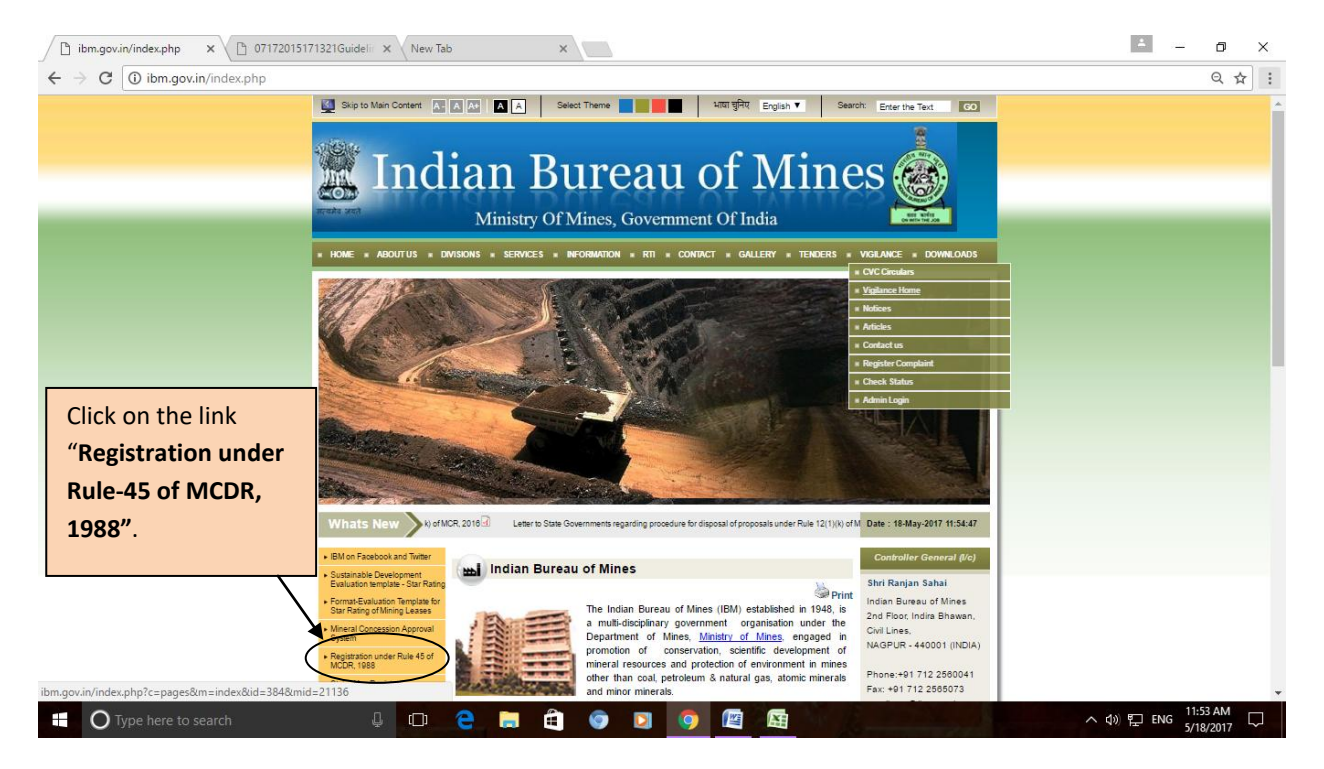

## Step2: Click on "login" (at top right side of screen).

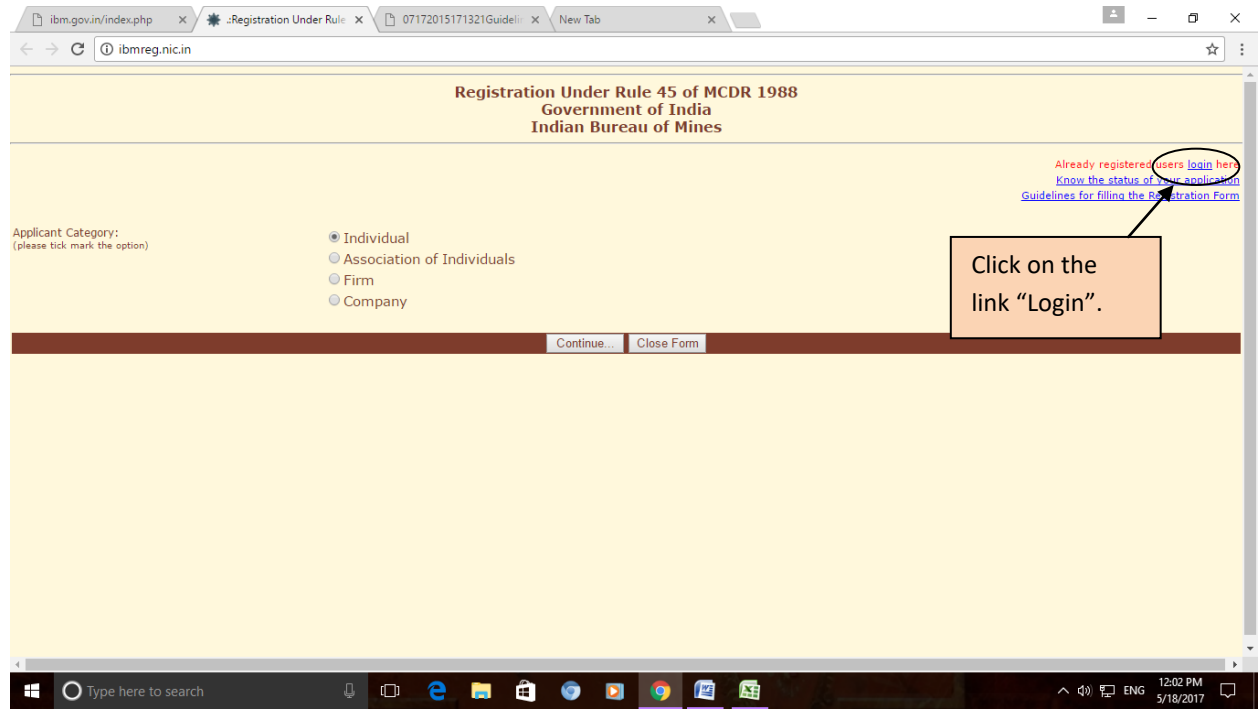

**Step3:** Enter User Name (which is your application id i.e. mid number of Registration Number as allotted by IBM, for example if your registration number is IBM/57/2011 than your User Name will be 57) & password (as provided by IBM, if remember) and code (as shown). If you **don't know** the password than click on **"Forgot Password?"** link.

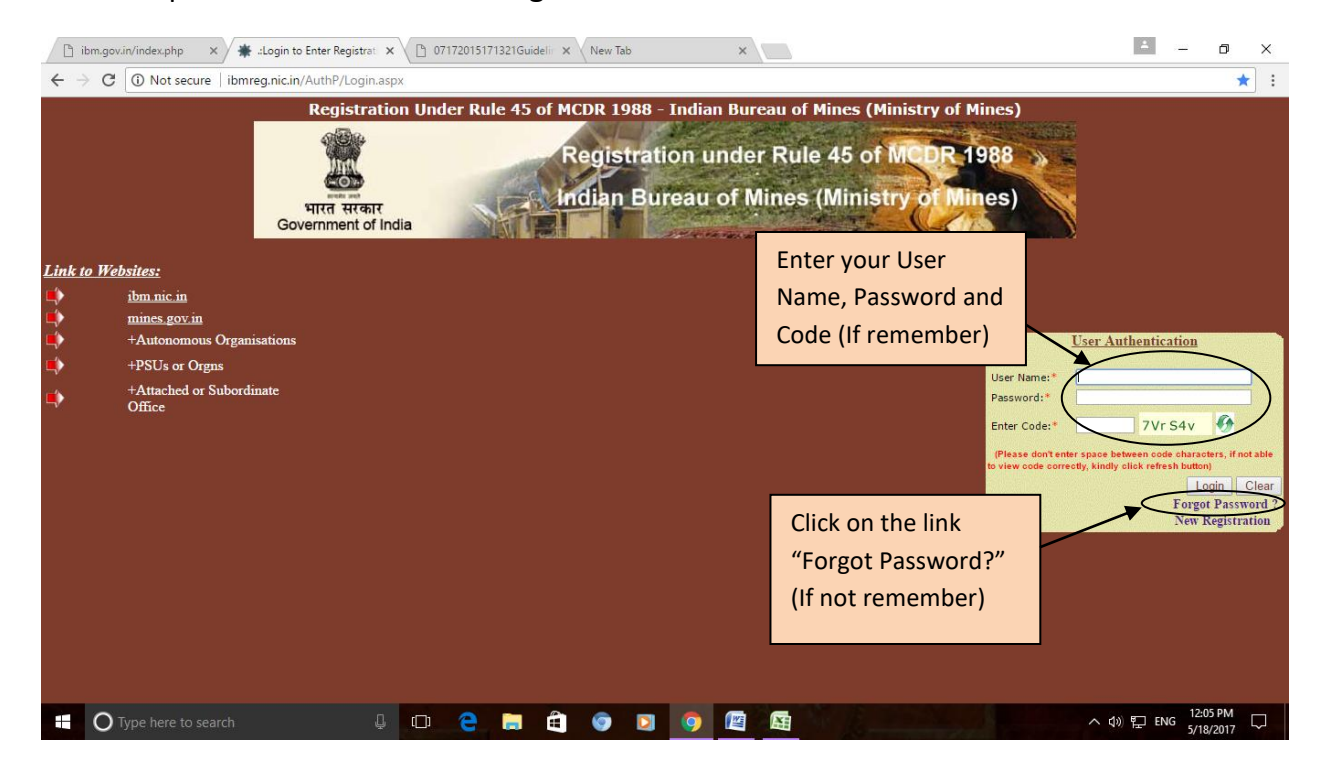

**Step4:** Enter your application id (i.e. mid number of Registration Number as allotted by IBM, for example if your registration number is IBM/57/2011 than your application id will be 57) and registered email id.

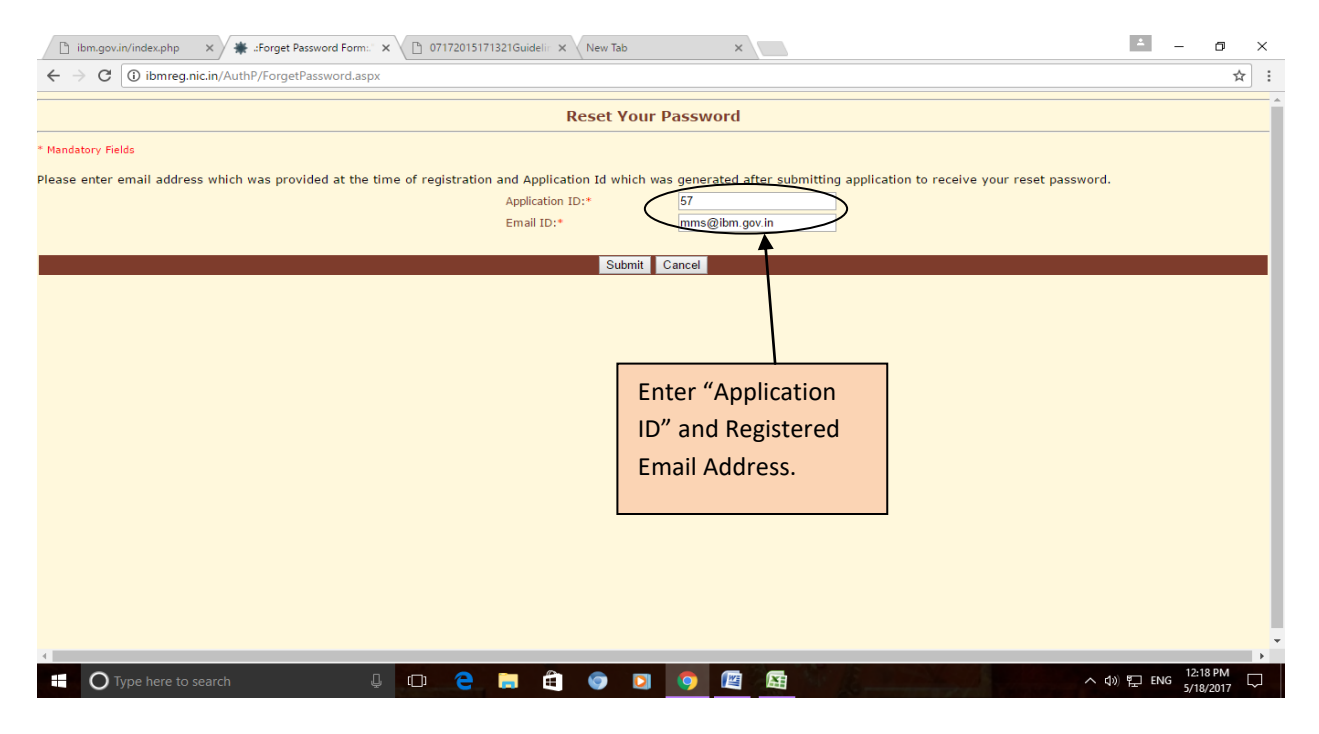

**Step5:** At last, if the credentials as entered by you are correct than it show you the "Security Question" and a text box to enter the answer of the same (as provided by you at the time of registration).

| 🗅 ibm.gov.in/index.php X 🗡 #Reset Password Form." X 🗅 07172015171321Guidelir X New Tab X                             | <u> </u> | ٥        | × |
|----------------------------------------------------------------------------------------------------|----------|----------|---|
| ← → C ③ ibmreg.nic.in/AuthP/ResetPassword.aspx                                                                       |          | 4        |   |
| Reset Your Password                                                                                                  |          |          | _ |
| Mandatory Fields                                                                                                    |          |          |   |
| Please enter answer security question which was provided at the time of registration to receive your reset password. |          |          |   |
| Security Question:* what was your first phone number ?                                                               |          |          |   |
| Answer:*                                                                                                    |          |          |   |
|                                                                                                    |          |          |   |
| Submit Cancel                                                                                                    |          |          |   |
|                                                                                                    |          |          |   |
|                                                                                                    |          |          |   |
|                                                                                                    |          |          |   |
| Enter answer to                                                                                                    |          |          |   |
| "Security Question"                                                                                                  |          |          |   |
|                                                                                                    |          |          |   |
|                                                                                                    |          |          |   |
|                                                                                                    |          |          |   |
|                                                                                                    |          |          |   |
|                                                                                                    |          |          |   |
|                                                                                                    |          |          |   |
|                                                                                                    |          |          |   |
| 🕇 🔿 Type here to search 🛛 🖓 🔁 📮 🛱 🌀 🔽 🧑 🔯                                                                            | ENG      | 12:24 PM |   |

Step6: **"Excellent"**, this will complete your process to reset your Password to access Form-M. In case you forgot answer to secret question, than email us at (<u>tmis@ibm.gov.in</u>, <u>cme@ibm.gov.in</u>) and <u>gsharma@ibm.gov.in</u>) or contact us at 0712-2565471 for resetting the same.